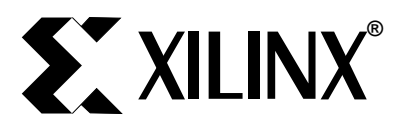

# Pulse-Width Modulation in Xilinx Programmable Logic

April 11, 1995

Application Brief BY GARY LAWMAN

X-BLOX for arbitrary bus sizing

Novel use of a counter's terminal count

## Summary

This Application Brief demonstrates how to build a variable Pulse-Width Modulation (PWM) waveform using a counter and a storage register. PWM is used in such areas as DC motor drive control and digital-to-analog conversion in bit stream DACs. In many of these applications, the single bit digital output is subject to a low-pass filter which results in an analog output level. The output level is the analog equivalent of the digital PWM's duty-cycle.

Demonstrates

#### Xilinx Family

All

# Introduction

Pulse-Width Modulation (PWM) is used in many diverse areas such as controlling the speed of DC motors, and the analog translation of digital audio using the 1-bit DAC of a CD player. The design presented in this brief uses a register to store the desired 'mark' value, which is automatically loaded into a down counter upon reaching its terminal count. The PWM Frame Period is the product of the counter's clock period and the terminal count value, being the sum of the 'mark' and 'space' periods. The design is readily scaled up or down simply by changing the width of the register and counter.

## **Functional Description**

The example design is made up of three separate components. The data register, MARK\_REGISTER, is used to store the counter value. This value determines the period that a Mark is generated, or the Pulse Width. The up/down counter, called FRAME\_COUNTER is loaded with the value stored in the MARK\_REGISTER whenever the counter reaches its terminal count, TC.

During initial operation, the counter loads the Mark\_Value and counting proceeds downwards, so that a 'One', (Mark), is seen on the output during this period. See Figure 1. When the counter transitions through Zero, the counter reaches its terminal count, TC. The terminal count then changes the direction of counting to upwards on the next clock. At the same time, the high TC signal forces the Mark\_Value to be re-loaded, so that now the counter counts from Mark\_Value up to TC. During this time, a 'Zero', (Space), is driven by the tog-gle flip-flop. Finally, the entire cycle repeats once TC is reached.

In the design example, an n-bit binary counter is used. The value of n is set to eight bits wide using the attribute 'BOUNDS=[7:0]' associated with the Mark\_Value INPUTS symbol. X-BLOX propagates the BOUNDS attribute throughout the design, so that the MARK\_REGISTER and the FRAME\_COUNTER are also sized automatically to 8 bits. If this attribute were instead set to 'BOUNDS=[31:0]', this design would generated a 32-bit data register and 32-bit counter.

Other types of counters could be used, but care should be taken to ensure that only valid data is written to the MARK\_REGISTER. The following calculations are valid for a binary counter, and should be modified accordingly if other counter types are used. For example, a Johnson counter's TC is 2n, and thus the Mark\_Value in this case must be less than 2n.

The Terminal Count signal, TC, drives a toggle flip-flop which then produces the PWM signal at its output. This output is modulated according to the size of the counter and the value stored in the MARK\_REGISTER.

Unless a Reset is added to the Counter, a new Mark\_Value only takes effect after the current Mark or Space Count is completed.

The FRAME period may be calculated directly from the period of the Clock,  $T_{CLK}$ , and the counter modulus, TC, so that:

FRAME PERIOD =  $T_{CLK} \times TC$ 

Alternatively, this is may be expressed as:

FRAME PERIOD =  $T_{CLK} \times 2^n$ 

for an n-bit binary counter where n is the counter width in bits. Likewise for the mark period:

MARK PERIOD =  $T_{CLK} \times Mark_Value$ 

and so the duty cycle is the ratio of the two:

$$DUTY CYCLE = \frac{Mark_Value}{2^n}$$

# Implementing the design without X-BLOX

A generic version of the design may be implemented simply by replacing the X-BLOX macros with standard Xilinx macros.

## Macro Size

The size of the PWM macro, implemented using binary counters, is:

#### 2n+1 Flip-Flops

which corresponds to *n*+1 XC4000/Spartan CLBs.

# **Output Signal Conditioning**

The digital PWM output is not of itself an analog signal. In many applications a basic low pass filter, such as an RC network, will be sufficient to provide this conversion and reduce the high frequency components in the output. High fidelity applications need much more sophisticated output signal conditioning to remove the intrinsically high frequency components such as  $T_{CLK}$ . This is often achieved using digital filters along with other techniques such as decimation. In all cases the user must take care to match the filter time constants to those of the PWM generator itself.

The topic of output conditioning is beyond the scope of this brief.

## **Using the Design Files**

This design is available from the Xilinx FTP site.

This section describes what software is required to run the design and the steps involved. Also, please read through the *Limitations and Restrictions* section.

## **Software Requirements**

The following software is required to process this design:

- PKUNZIP 2.04e, or later, unarchiving pro-gram.
- VIEWdraw or VIEWdraw-LCA schematic editor. This software is required in order to modify the schematics.
- Xilinx XACT 5.0, or later, FPGA development system, including the PPR place and route program and the X-BLOX module generator.

## Using the Design on Your System

- 1. Create a new directory called PW Mon your hard disk.
- 2. Copy the file called **PWM.ZIP** into the **PWM** directory.

- 3. Invoke **PKUNZIP** -D **PWM.ZIP** to extract the files, including their hierarchical path names, onto your disk.
- 4. Edit the **VIEWDRAW.INI** file. Make sure the VIEWlogic design library pointers are set appropriately for your machine. You will find the library pointers near the end of the file.
- 5. Invoke the Xilinx Design Manager.
- 6. Set the part type to XC4003E-6PC84C, (the design will work with any other part).
- 7. Run XMAKE on PWM.MAK to process the design. The schematic file is named PWM.1.

## **Limitations and Restrictions**

#### WARNING: THIS IS AN UNTESTED DESIGN.

Xilinx, Inc. does not make any representation or warranty regarding this design or any item based on this design. Xilinx disclaims all express and implied warranties, including but not limited to the implied fitness of this design for a particular purpose and freedom from infringement. Without limiting the generality of the foregoing, Xilinx does not make any warranty of any kind that any item developed based on this design, or any portion of it, will not infringe any copyright, patent, trade secret or other intellectual property right of any person or entity in any country. It is the responsibility of the user to seek licenses for such intellectual property rights were applicable. Xilinx shall not be liable for any damages arising out of or in connection with the use of the design including liability for lost profit, business interruption, or any other damages whatsoever.

## Acknowledgments

The rather creative use of the Terminal Count to control the generation of the Pulse Width was proposed by Bernie New at Xilinx.

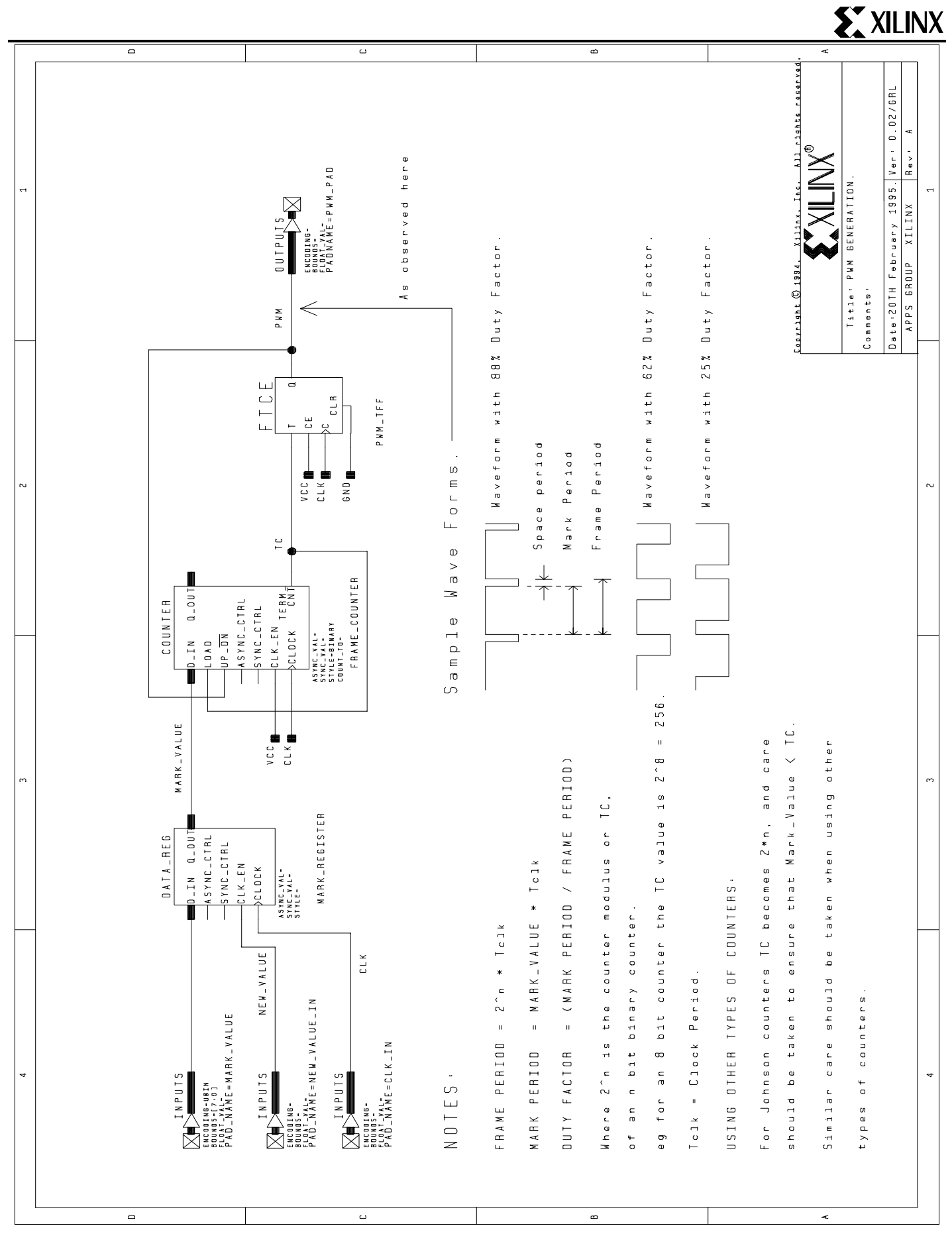

Figure 1. Eight-bit, (scalable), generator using PWM macro.